# ขั้นตอนการรับชำระ

## ใช้ในกรณีที่สาขาเคยบันทึกรายการขายไว้ แต่ไม่ได้รับทำชำระทันที

- เข้าไปที่แถบเมนูด้านซ้าย "ระบบบริหารการเงิน"
- เลือกหัวข้อ "รับชำระ"

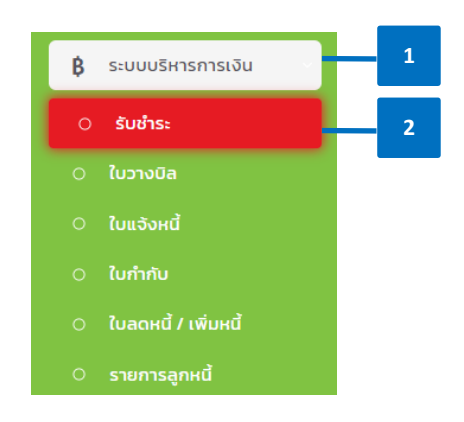

- เลือก "ประเภท" รับชำระ
  - ชำระบิลงาย: สำหรับทำรับชำระผ่านบิลงาย
  - **ชำระใบแจ้งหนี้**: สำหรับทำรับชำระผ่านใบแจ้งหนี้ กรณีสาขามีการออกใบแจ้งหนี้
  - ชำระใบวางบิล: สำหรับทำรับชำระผ่านใบวางบิล กรณีสาขามีรวบใบแจ้งหนี้
     ออกเป็นใบวางบิล ไปยังลูกค้า
  - รายการชำระ: รายการชำระเงินทั้งหมด

| ສະເກກ ວັນກໍລິມດັບ ວັນກໍລິມດຸດ<br>ຈາຍກາຣຢ້າຣ:<br>ຈຳຣະເບີຍລາຍ<br>ຈຳຣະໃນແດ້ວຍ<br>ຈຳຣະໃນສາວໃດ<br>ຈາຍແກງຮ່າຍເອັນ ບັນສາມານອ່າຍ<br>ຈາມແກງຮ່າຍເອັນ ບັນສາມານອ່າຍເອັນ ບັນສາມານອີນ ບັນສາມານອີນ ບັນສາມານອີນ ບັນສາມານອີນ ບັນສາມານອີນ ບັນສາມານອີນ ບັນສາມານອີນ ບັນສາມານອ | รับชำระ 3                    | . <u>-</u>         |                 |                |          |
|----------------------------------------------------------------------------------------------------|------------------------------|--------------------|-----------------|----------------|----------|
| รายการอำระ 24 สิงหาคม 2023 29 สิงหาคม 2023<br>อำระเวิลงาม<br>อำระโปสงจิงหนี้<br>อำระโปสงจิงคล<br>สถานะการอำยะจัน<br>สถานะการอำยะจัน                                                                                                    | ประเภท                       | วันที่เริ่มต้น     | วันที่สิ้นสุด   |                |          |
| ຄຳຣະບີສາບາມ<br>ຈຳຣະບິສະຈັນແຈ້ນ ສານແກກຮອ້ານແຈ້ນ<br>ອຳຣາມກາວອຳລະ                                                                                                    | รายการชำระ 🗸                 | 24 สิงหาคม 2023    | 29 สิงหาคม 2023 |                |          |
| ช้าระใบวางบิล สิานะการจ่ายเงิน                                                                                                    | ชำระบิลขาย<br>ชำระใบแจ้งหนี้ | สถานะการจ่ายเงิน   |                 |                |          |
| siumsäis:                                                                                                    | ชำระใบวางบิล                 | สถานะการจ่ายเงิน 🗸 |                 | 🖬 ทำรายการชำระ | 🖹 คืนถัง |
|                                                                                                    | รายการชำระ                   |                    |                 |                |          |

- เลือก "วันที่เริ่มต้น" และ "วันที่สิ้นสุด"
- 5. กรณีสาขาทราบชื่อลูกค้า สามารถทำการค้นหาจาก **"ชื่อลูกค้า**" ได้
- ติ๊กเลือกเอกสาร# ที่ต้องการทำรับชำระ
- 7. เลือกกิจกรรมที่ต้องการทำ

- ทำรายการชำระ: สำหรับการทำรับชำระเงิน
- คืนถัง: ใช้ในกรณีลูกค้านำถังมาคืน
- ยกเลิกบิล: สำหรับการยกเลิกบิลงายซึ่งเกิดจากสางาบันทึกข้อมูลงายไม่ถูกต้อง
   หรือลูกค้ายกเลิกคำสั่งซื้อ <u>โดยสางาสามารถทำได้ภายในวันเท่านั้น</u>

|                                             |                                                                                       |                                                                                                    |                                                                                                    |                                                                                                    | วันที่สิ้นสุด<br>23 สิงหาคม 2023                                                                                                    | 023            | 23 สิงหาคม 2                                                                                                    | วันที่เริ่มต้น                                                            |                                                                                                    |                                                                                                    | ะเภท<br>ซำระบิลขาย                                                                                                    |
|---------------------------------------------|---------------------------------------------------------------------------------------|----------------------------------------------------------------------------------------------------|----------------------------------------------------------------------------------------------------|----------------------------------------------------------------------------------------------------|----------------------------------------------------------------------------------------------------|----------------|----------------------------------------------------------------------------------------------------|---------------------------------------------------------------------------|----------------------------------------------------------------------------------------------------|----------------------------------------------------------------------------------------------------|----------------------------------------------------------------------------------------------------|
|                                             | 🗈 ยกเลิก                                                                              |                                                                                                    | คืนถัง                                                                                                    | 🖻 ກຳຮາຍກາຣຢ່າຣ: 🗈                                                                                                    |                                                                                                    |                | ายเงิน<br>ารจ่ายเงิน                                                                                                    | สถานะการจำ<br>สถานะกา                                                     | 5                                                                                                    | ชื่อลูกค้า                                                                                                 | ุกค้า<br>ารุณาเลือกi                                                                                                    |
|                                             |                                                                                       |                                                                                                    |                                                                                                    |                                                                                                    |                                                                                                    |                |                                                                                                    |                                                                           |                                                                                                    |                                                                                                    |                                                                                                    |
|                                             |                                                                                       |                                                                                                    |                                                                                                    |                                                                                                    | รายการขาย                                                                                                    |                |                                                                                                    |                                                                           |                                                                                                    |                                                                                                    |                                                                                                    |
| รคืนถัง                                     | สถานะการจ่ายเงิน                                                                      | ยอดคงค้าง                                                                                                    | ยอดชำระ                                                                                                    | 1ad2a4a                                                                                                    | รายการขาย                                                                                                    | <b>đoạn</b> ên |                                                                                                    | ประเภทบิล                                                                 | เลขการขาย                                                                                                    | Suń                                                                                                    | "                                                                                                    |
| รคืนถัง<br>มถัง                             | สถานะการจ่ายเงิน<br>ยังไม่ชำระ                                                        | ยอดคงก้าง<br>1821.00                                                                                            | ຍລດຢ່າງ:<br>1821.00                                                                                            | ทีมปูจัดส่ง<br>6 แขวงสามเสนใน เขตพญาไก กรุงเทพมหานคร 10400                                                                                                    | รายการขาย<br>เลขที่ 110/8 ชอบพระราม 6 ช                                                                                                    | ชื่อลูกสำ      | ซูโม่ 888 กรุ๊ป                                                                                                    | ประเภทปีล<br>มีสมายปกติไ                                                  | LaUn15U10                                                                                                    | <b>5uri</b><br>23/08/2023 09:48:04                                                                         | <i>ม</i><br>อกเลิกแล้ว                                                                                                    |
| รคินถัง<br>มถัง<br>ฌ                        | สถานะการจำยเงิน<br>ยังไม่ชาระ<br>ยังไม่ชาระ                                           | <del>ຍວດຄຸດຄ້າວ</del><br>1821.00<br>267.00                                                                      | waodhs:<br>1821.00<br>267.00                                                                                   | ที่อยู่ชิดอ่อ<br>6 แขวงสามเสนใน เขตพญาโก กรุงเทพนหานคร 10400<br>6 แขวงสามเสนใน เขตพญาโก กรุงเทพนหานคร 10400                                                                                                    | รายการขาย<br>เลยที่ 110/8 ชอบพระราม 6 ช<br>เลยที่ 110/8 ชอบพระราม 6 ช                                                                                                    | ชื่อลูกค้า     | ซูโม่ 888 กรุ๊ป<br>ซูโม่ 888 กรุ๊ป                                                                                                    | Us:Unn0a<br>GauneUn0<br>GauneUn0                                          | Latenssone<br>IV0007-23082023-0002<br>IV0007-23082023-0004                                                                                                    | 9uñ<br>23/08/2023 09:48:04<br>23/08/2023 11:09:50                                                          | "<br>ประเทศ<br>เกมลิกเซอ<br>เกมลิกเซอ                                                                                                    |
| รคินถัง<br>มถัง<br>มม                       | สถานะการจ่ายเงิน<br>ยังไม่ช่างะ<br>ยังไม่ช่างะ<br>ยังไม่ช่างะ                         | ยอดคงฝ่าง<br>1821.00<br>267.00<br>288.00                                                                        | eaodhs:<br>1821.00<br>267.00<br>288.00                                                                         | ริษยู่รัดส่ง<br>6 แขวงสามเลขนับ เขตพานาโก กรุงเทพมหานกร 10400<br>6 แขวงสามเลขนับ เขตพานาโก กรุงเทพมหานกร 10400<br>6 แขวงสามเลขนับ เขตพานาโก กรุงเทพมหานคร 10400                                                                                          | รายการขาย<br>เลยที่ 110/8 ของพระราบ 6 ช<br>เลยที่ 110/8 ของพระราบ 6 ช<br>เลยที่ 110/8 ของพระราบ 6 ช                                                                                                    | dagnih         | ซูไม่ 888 ครุีป<br>ซูไม่ 888 ครุีป<br>ซูไม่ 888 ครุีป                                                                                                    | Us:Un0a<br>Garnoulnā<br>Garnoulnā<br>Garnoulnā                            | Laten15070<br>IV0007-23082023-0002<br>IV0007-23082023-0004<br>IV0007-23082023-0005                                                                                                    | <b>3uń</b><br>23/08/2023 09:48:04<br>23/08/2023 11:09:50<br>23/08/2023 11:14:55                            | t<br>Giunăinte<br>Giunăinte<br>Giunăinte                                                                                                    |
| รคืนกัง<br>เมลิง<br>ยน<br>ยน<br>มถึง        | สถานะการจ่ายเงิน<br>ยังไม่ปกระ<br>ยังไม่ปกระ<br>ยังไม่ปกระ                            | 890000files<br>1821.00<br>267.00<br>288.00<br>184.00                                                            | eeodhs:<br>1821.00<br>267.00<br>288.00<br>184.00                                                               | รัตรู้ต้อง<br>6 แบวสามเลนั้น แตกหากา๊ก กรุงสาหมงกมหร 10400<br>6 แบวสามเลนั้น แตกหากา๊ก กรุงสาหมงกมหร 10400<br>6 แบวสามเลนั้น แตกหากา๊ก กรุงสาหมงกมหร 10400                                                                                               | รายการบาย<br>เลยที่ 110/8 ของพระราม 6 ช<br>เลยที่ 110/8 ของพระราม 6 ช<br>เลยที่ 110/8 ของพระราม 6 ช<br>เลยที่ 110/8 ของพระราม 6 ช                                                                                                    | ชื่อลูกสำ      | <ul> <li>ซูโม่ 888 กรุ๊ป</li> <li>ซูโม่ 888 กรุ๊ป</li> <li>ซูโม่ 888 กรุ๊ป</li> <li>ซูโม่ 888 กรุ๊ป</li> </ul>                                                    | Us:UnnDa<br>Gauroulnd<br>Gauroulnd<br>Gauroulnd<br>Gauroulnd              | Latenstrue           IV0007-23082023-0002           IV0007-23082023-0004           IV0007-23082023-0005           IV0007-23082023-0005                                                               | <b>3uf</b><br>23/08/2023 09:48:04<br>23/08/2023 11:09:50<br>23/08/2023 11:14:55<br>23/08/2023 11:16:09     | الله           سالة الله           سالة الله          سالة الله |
| รศันทัง<br>แต้ง<br>ย<br>ย<br>มต้ง           | สถานะการจำยเงิน<br>ช่อไม่สำระ<br>ช่อไม่สำระ<br>ช่อไม่สำระ<br>ช่อไม่สำระ<br>ช่อไม่สำระ | ยอดกงก้าง<br>1821.00  <br>267.00  <br>288.00  <br>184.00                                                        | eacehse<br>1821.00<br>267.00<br>288.00<br>184.00<br>184.00                                                     | รึมรู้ตอง<br>6 แขวงสายเลขใน แขาพานาโท กรุงเทพเงศามกร 10400<br>6 แขวงสายเลขใน เขาพานาโท กรุงเทพเงศามกร 10400<br>6 แขวงสายเลขใน เขาพานาโท กรุงเทพเงศามกร 10400<br>6 แขวงสายเลขใน เขาพานาโท กรุงเทพเงศามกร 10400                                            | รายการบาย<br>เอยท์ 110/8 ของพระราน 6 ช<br>เอยท์ 110/8 ของพระราน 6 ช<br>เอยท์ 110/8 ของพระราน 6 ช<br>เอยท์ 110/8 ของพระราน 6 ช<br>เอยท์ 110/8 ของพระราน 6 ช                                                                                                    | ชื่อลูกห้า     | ซูโป 858 กรุ๊ป<br>  ซูโป 858 กรุ๊ป<br>  ซูโป 858 กรุ๊ป                                                                                                    | Us:Unda<br>Gauadad<br>Gauadad<br>Gauadad<br>Gauadad<br>Gauadad            | Latentssne           IV0007-23082023-0002           IV0007-23082023-0004           IV0007-23082023-0005           IV0007-23082023-0006           IV0007-23082023-0006                                | suń<br>23/08/2023 0948:04<br>23/08/2023 11:0950<br>23/08/2023 11:14:95<br>23/08/2023 11:16:09<br>23//      | •         •           clanitine         •           clanitine         •           clanitine         •           clanitine         •                                                                                                    |
| รศันทัง<br>เหล้อ<br>ยม<br>เมล้อ<br>ยม<br>ยม | สถานะการจำยะเวิน<br>ชังในสำระ<br>ชังในสำระ<br>ชังในสำระ<br>ชังในสำระ<br>ชังในสำระ     | Bachonho           1821.00           267.00           288.00           184.00           184.00           184.00 | eoodhs:           1321.00           267.00           288.00           184.00           184.00           184.00 | รึงสู่ร้อง่อ<br>6 แขวงสามเสหนัน เขตพบาโก กรุงภาพเหานกร 10400<br>6 แขวงสามเสนัน เขตพบาโก กรุงภาพเหานกร 10400<br>6 แขวงสามเสนัน เขตพบาโก กรุงภาพเหานกร 10400<br>6 แขวงสามเสนัน เขตพบาโก กรุงภาพเหานกร 10400<br>6 แขวงสามเสนัน เขตพบาโก กรุงภาพเหานกร 10400 | Control (Control (Contro) (Control (Contro) (Contro) (Contro) (Contro) (Contro) (Contro) | <b>S</b> aanih | ឆ្នាំកា ទទទ บรู้ก       ឆ្នាំកា ទទទ บรู้ก       ឆ្នាំកា ទទទ บรู้ก       ឆ្នាំកា ទទទ บรู้ก       ឆ្នាំកា ទទទ บรู้ก       ឆ្នាំកា ទទទ บรู้ก       ឆ្នាំកា ទទទ บรู้ก | Us:InnOa<br>Gaureched<br>Gaureched<br>Gaureched<br>Gaureched<br>Gaureched | Laternsure           IV0007-23082023-0002           IV0007-23082023-0004           IV0007-23082023-0006           IV0007-23082023-0006           IV0007-23082023-0006           IV0007-23082023-0006 | surf<br>23/08/2023 0948.04<br>23/08/2023 10:0530<br>23/08/2023 11:4:55<br>23/08/2023 11:16:09<br>23/0<br>6 | ti<br>danāna<br>danāna<br>danāna<br>danāna                                                                                                    |

#### 8. ในหน้าทำรายการชำระ จะแสดงรายการขายที่ต้องการชำระ และ รายละเอียดการคืนถัง

- เลือก "วิธีการชำระเงิน" และกรอกจำนวนเงิน พร้อมตรวจสอบยอดให้ถูกต้อง
- ตรวจสอบรายละเอียดการคืนถัง โดยสามารถเลือกได้ 3 อย่าง
  - i. คืนเต็มจำนวน
  - ii. ไม่คืนถัง
  - iii. กรณีคืนถังบางส่วน: สามารถเพิ่ม (+) หรือ ลด (-) จำนวนถัง ตามจำนวนที่
     ได้รับคืนจากลูกค้า โดยจะไม่สามารถเพิ่มได้เกินกว่าจำนวนที่ลูกค้าซื้อ
- เลือก "ชื่อผู้ขนส่ง" หรือตรวจสอบชื่อผู้ขนส่งให้ถูกต้อง
- เมื่อตรวจสอบข้อมูลถูกต้องเรียบร้อยแล้วให้กด "ยืนยัน"

| ำรายกาะ | เรชำระ       |              |                          |                |                                                                        |          |           |                           |                    |                       |             |             |              |               |                |         |
|---------|--------------|--------------|--------------------------|----------------|------------------------------------------------------------------------|----------|-----------|---------------------------|--------------------|-----------------------|-------------|-------------|--------------|---------------|----------------|---------|
| รายก    | การขายที่ต้อ | งการชำระ     |                          |                |                                                                        |          |           | 🗸 คืนเต็มจำนวน            |                    | ີ ໄມ່                 | คืนถัง      |             |              |               |                |         |
| #       | 5            | นที่         | เลขการขาย                | ชื่อลูกค้า     | ที่อยู่จัดส่ง                                                          | ยอดชำระ  | ยอดคงค้าง | รายละเอียดการคืนถัง       |                    |                       |             |             |              |               |                |         |
| 1       | 23-08-202    | 3 02:54:17   | IV0007-<br>23082023-0011 | กินแล้ว<br>เฮง | เลขที่ 248 ถนนถนน<br>พหลโยธิน แขวง<br>สามเสนใน เขตพญาไ<br>กรงเทพบหานคร | n 743.00 | 743.00    | #<br>IV0007-23082023-0011 | <b>uusud</b><br>WP | <b>ขนาด</b><br>15 กก. | ถังรวม<br>1 | คงค้าง<br>1 |              | จำนวนที่<br>- | ได้องการi<br>1 | iu<br>• |
|         |              |              |                          |                | 10400                                                                  |          |           | IV0007-23082023-0011      | WP                 | 8 nn.                 | 1           | 1           |              | 8             | 1              | •       |
|         |              |              |                          |                |                                                                        | ยอดรวม   | 743.00    |                           |                    |                       |             |             |              |               |                |         |
|         |              |              |                          |                |                                                                        |          |           |                           |                    |                       |             |             |              |               |                |         |
| ເຈັເ    | นสด          | จำนวนเงิน    |                          |                |                                                                        |          |           | ผู้ขนส่ง                  |                    |                       |             |             |              |               |                |         |
| 131     | นโอน         |              |                          |                | ัพโหลดสลิปเงินโอน                                                      | Browse   |           | หลายเลขบิล                |                    |                       |             |             | ชื่อผู้ขนส่ง |               |                |         |
|         | atbu         | 0 lubutou    |                          |                |                                                                        | biolise  |           | IV0007-2308202            | 23-0011            |                       |             | เลื         | อกคนขับ      |               |                |         |
|         |              | ธนาคารผู้รับ |                          | sun            | คารผู้จ่าย                                                             |          |           |                           |                    |                       |             |             |              |               |                |         |
|         |              |              |                          |                |                                                                        |          |           |                           |                    |                       |             |             |              |               |                |         |
| ີ ບັຕ   | ารเครดิต     | จำนวนเงิน    |                          | ł              | จัพโหลดสลิปบัตรเครดิต                                                  | Browse   |           |                           |                    |                       |             |             |              |               |                |         |
|         |              |              |                          |                |                                                                        |          |           |                           |                    |                       |             |             |              |               |                |         |
|         |              |              |                          |                |                                                                        |          |           |                           |                    |                       |             |             |              |               |                |         |
| เชิด    | A            | จำนวนเงิน    |                          | i.             | ัพไหลดเชิค                                                             | Browse   |           |                           |                    |                       |             |             |              |               |                |         |
|         |              | ธนาคารผู้รับ |                          | ธนา            | คารผู้จ่าย                                                             |          |           |                           |                    |                       |             |             |              |               |                |         |
|         |              | เลือกธนาคา   | เรผู้รับชำระ             | r l            | ลือกธนาคารผู้จ่าย                                                      |          |           |                           |                    |                       |             |             |              |               |                |         |
|         |              |              |                          |                |                                                                        |          |           |                           |                    |                       |             |             |              |               |                |         |
|         |              |              |                          |                |                                                                        |          |           |                           |                    |                       |             | _           | _            |               |                |         |
|         |              |              |                          |                |                                                                        |          |           | ยินยัน                    |                    |                       |             |             |              |               |                |         |

- ระบบจะขึ้นหน้า "หน้ายืนยันการทำการ" เพื่อเตือนให้สาขาตรวจสอบความถูกต้องก่อน การยืนยัน
  - หากสาขาตรวจสอบข้อมูลรับชำระ / การคืนถังแล้วถูกต้อง ให้คลิ๊ก "ยืนยัน"
  - กรณีพบว่าข้อมูลรับชำระ / การคืนถังไม่ถูกต้อง ให้คลิ๊ก "ยกเลิก" เพื่อกลับไป แก้ไข

| ารายการชำระ     |                                      |                |                   |         |               |                       |        |        |        |        |          |            |        |
|-----------------|--------------------------------------|----------------|-------------------|---------|---------------|-----------------------|--------|--------|--------|--------|----------|------------|--------|
| รายการขายที่ต้อ | องการชำระ                            |                |                   |         |               | 🛃 คืนเต็มจำนวน        |        | 🔲 tu   | คืนถึง |        |          |            |        |
| •               | วันที่ เลขการชาย                     | daqnih         | fagðaða           | eacense | ขอดกอก้าง     | รายละเอียดการกับกัง   |        |        |        |        |          |            |        |
|                 |                                      |                | เลขที่ 248 ถนบถนน |         |               |                       | ແນຣນດ໌ | ขนาด   | ดังรอบ | คงค้าง | đu       | เวนที่ด้อง | หารคืน |
| 1 23-08-20      | 23 02:54:17 IV0007-<br>23082023-0011 | กันแล้ว<br>เฮง | สามเสมใน เขตพญาไท | 743.00  | 743.00        | IV0007-23082023-0011  | WP     | 15 nn. | 1      | 1      | 8        | 1          | 0      |
|                 |                                      |                | 10400             |         |               | IV0007-23082023-0011  | WP     | 8 nn.  | 1      | 1      | 8        | 1          |        |
|                 |                                      |                |                   | ยอดรวม  | 743.00        |                       |        |        |        |        |          |            |        |
| 🕗 เงินสด        | 743                                  |                |                   |         |               |                       |        |        |        |        |          |            |        |
| 2 เงินสด        | 743                                  |                |                   |         |               | 1)                    |        |        |        |        |          |            | _      |
| เงินโอน         |                                      | ōu             | ข้าสดเสสิปเงินโอน |         |               | 0                     | _      |        | _      | đai    | ผู้ขนส่ง |            |        |
|                 | ธนาศารผู้รับ                         | ธนาศ           | າຣຢູ່ຈ່າຍ         |         | ยืนยันการ     | ทำรายการ ?            | -0011  |        |        | าลือกเ | คนขับ    |            |        |
|                 |                                      |                |                   | n       | รุณาตรวจสอบค: | วามถูกต้องก่อนยืนยัน! |        |        |        |        |          |            |        |
|                 |                                      |                |                   |         | 6.0           | união                 |        |        |        |        |          |            |        |
| บัตรเครดิต      |                                      | <u>Em</u>      | rhadaauudsinsoo   |         | ouou          | Under                 |        |        |        |        |          |            |        |
|                 |                                      |                |                   |         |               |                       |        |        |        |        |          |            |        |
| លើក             |                                      | ân             | ฟหลดเชิด เ        | Browse  |               |                       |        |        |        |        |          |            |        |
|                 | รมาหารผู้รับ                         | รมากา          | ารผู้อ่าย         |         |               |                       |        |        |        |        |          |            |        |
|                 | เลือกธนาคารผู้รับซ่ำระ               | 18             | อกธบาคารผู้จ่าย   |         |               |                       |        |        |        |        |          |            |        |
|                 |                                      |                |                   |         |               |                       |        |        |        |        |          |            |        |
|                 |                                      |                |                   |         |               |                       |        |        |        |        |          |            |        |
|                 |                                      |                |                   |         |               |                       |        |        |        |        |          |            |        |

เมื่อระบบทำการบันทึกแล้ว จะแสดงหน้าจอให้พิมพ์เอกสาร ให้สาขาเลือกเอกสารที่
 ต้องการ และกด "พิมพ์สลิป" เพื่อให้ลูกค้าเก็บเป็นหลักฐาน

| รายการขายที่ตั | องการชำระ    |                          |                |                     |        |           | 🛃 คົບເຕັມຈຳນວນ       |        | - 10   | ก็มกัง |         |      |           |       |
|----------------|--------------|--------------------------|----------------|---------------------|--------|-----------|----------------------|--------|--------|--------|---------|------|-----------|-------|
| *              | suri         | เลขการขาย                | tlegnih        | Angonto             | seaths | ขอดกอสำอ  | รายละเอียดการศึบต้อ  |        |        |        |         |      |           |       |
|                |              |                          |                | เลขที่ 248 ถนบถนน   |        |           | •                    | ແບຣນດ໌ | ขนาด   | ด้งรวม | erfien  | shuo | นที่ต้องก | ารคืน |
| 1 23-08-20     | 23 04:32:39  | IV0007-<br>23082023-0014 | ทีมแล้ว<br>แฮง | สามเสนใน เอตพณาไท   | 743.00 | 743.00    | IV0007-23082023-0014 | WP     | 15 nn. | 1      |         |      | 1         |       |
|                |              |                          |                | 10400               |        |           | 8/0007-23082023-0014 | WP     | 8 nn.  | 1      |         |      | 1         |       |
|                |              |                          |                |                     |        |           |                      |        |        |        |         |      |           |       |
|                |              |                          |                |                     |        | ( \       | /)                   |        |        |        |         |      |           |       |
| เงิมสด         | 743          |                          |                |                     |        |           |                      |        |        |        |         |      |           |       |
|                |              |                          |                |                     |        | ทำการบันท | ึกเรียบร้อย          |        |        |        | (je)    | uudo | _         |       |
| ] เงินไชน      |              |                          | 8              | Winaca80:3ulpu      |        |           |                      |        |        |        |         |      |           |       |
|                | ธมาการผู้รับ |                          | ธมา            | การผู้อ่าย          |        | () ใบกำ   | กับภาษิ              | -0014  |        |        | เลือกกเ |      |           |       |
|                |              |                          |                |                     |        | 🔘 ใบเสร็  | จรับเงิน             |        |        |        |         |      |           |       |
|                |              |                          |                |                     |        |           | h selected           |        |        |        |         |      |           |       |
| ปัตรเครดิต     |              |                          | 8              | พังลอลลีปจัดระหรดิด |        |           |                      |        |        |        |         |      |           |       |
|                |              |                          |                |                     |        | nduą      | เด้าสำระ             |        |        |        |         |      |           |       |
| . de           |              |                          |                | ada ara fa          |        |           |                      |        |        |        |         |      |           |       |
|                |              |                          |                |                     |        |           |                      |        |        |        |         |      |           |       |
|                | อมาการผู้รับ |                          | 80.7           | คารผู้ ย่าย         |        |           |                      |        |        |        |         |      |           |       |
|                |              |                          |                |                     |        |           |                      |        |        |        |         |      |           |       |
|                |              |                          |                |                     |        |           |                      |        |        |        |         |      |           |       |

### • ใบกำกับภาษี

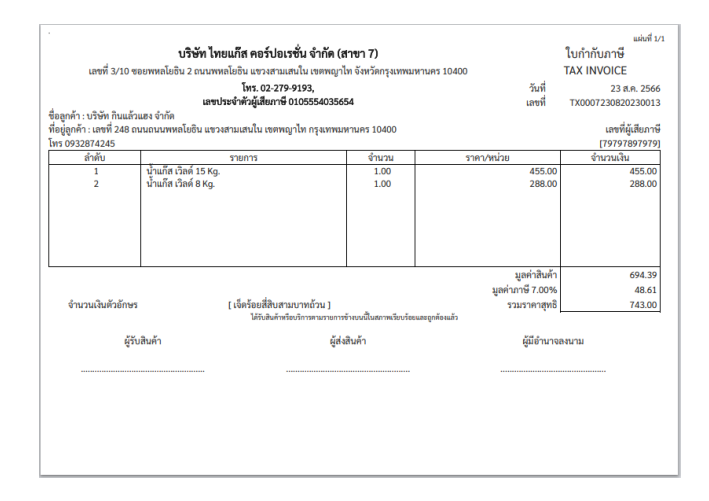

#### ใบเสร็จรับเงิน

| ก <b>ค้า</b> : บริษัท กินแล้<br>: เลชที่ 248 ถา | เพร เบ2<br>่วแฮง จำกัด<br>มน ถนนพหลโยธิน แขวงสามเสนใน เขต | พติมไท บร์งเทพรหมายร 1<br> | วซบรรชรจ4<br>วิธีขำระหนี้<br>วันที่ขำระหนี้<br>เลขที่ใบรับขำระ | RV0007-2    | เงินสด<br>23 ส.ค. 2566<br>3082023-0009 |           |
|-------------------------------------------------|-----------------------------------------------------------|----------------------------|----------------------------------------------------------------|-------------|----------------------------------------|-----------|
| วันที่                                          | เลขที่เอกสาร                                              | เลขที่ใบกำกับภาษี          | ยอดบิล                                                         | ยอดค้างชำระ | ยอดชำระ                                | ยอดคงค้าง |
| 23 a.e. 2566                                    | 1V0007-23082023-0014                                      |                            | 743.00                                                         | 743.00      | 743.00                                 | 0.00      |
| เช็ค :าร :                                      | รับที่เช็ด                                                | จำน<br>ผู้รับ              | วนเงินหน้าเช็ค<br>เงิน                                         |             |                                        | 0087333   |